## 統計檢定套件使用說明:

流病所 王悅 2010/1/12

此套件使用 excel 為平台,進行 t-test、z-test、ANOVA 統計檢定。接受的資料 均為平均值 (比例值)、標準差、樣本數 (除了 OR RR z-test 部分),故可先從 raw data 計算出平均值、標準差,再代入此套件中進行檢定。Excel 本身已內建接受 raw data 的資料分析套件,故如果想直接將 raw data 進行檢定,可直接使用 excel 內建之資料分析套件。

此套件分為四部分,各檢定之簡要操作流程如下:

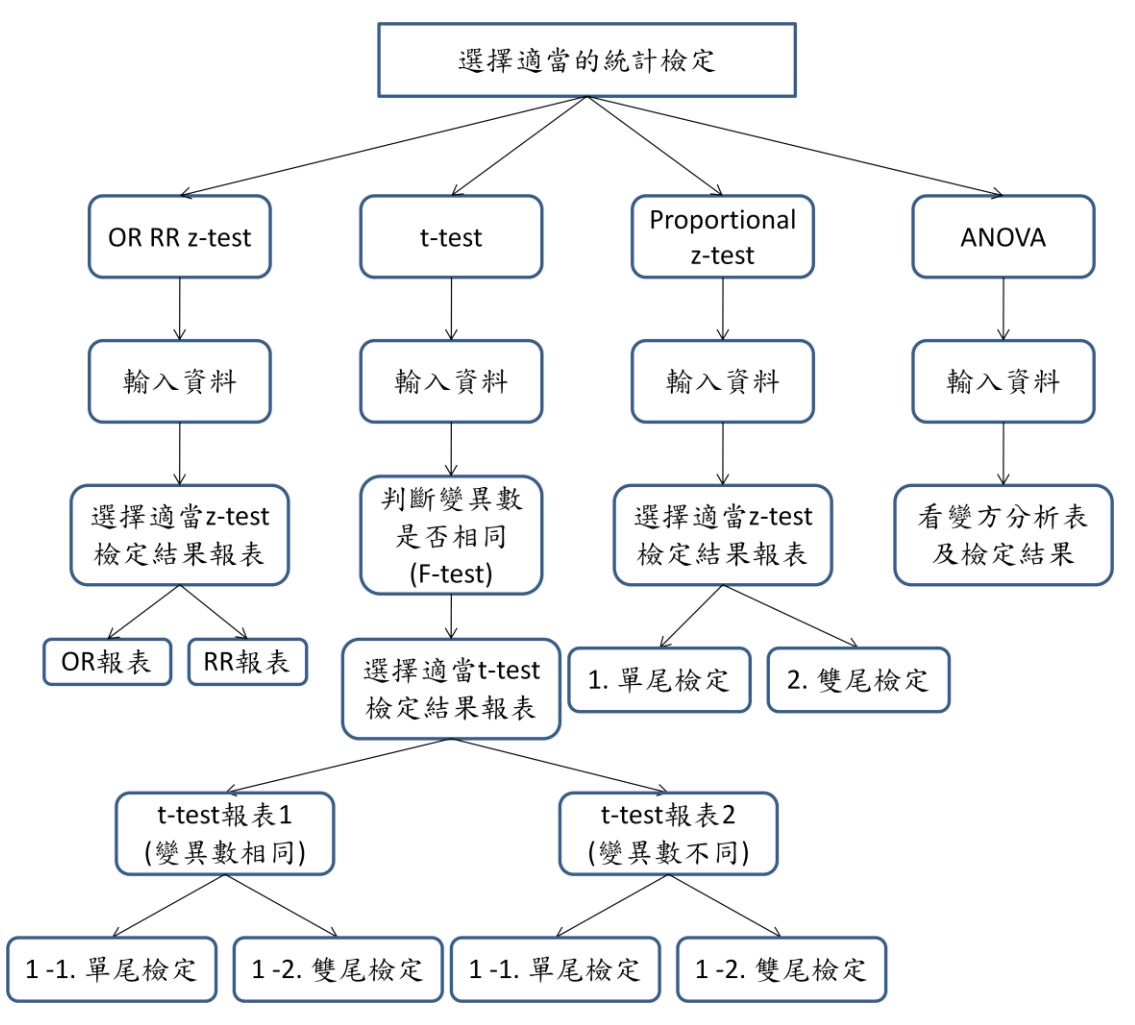

如果要選擇檢定頁面可點選如下紅色圈內之索引標籤。由此進入檢定頁面。

|    |                                | · · · · · · · · · · · · · · · · · · · | A                 |
|----|--------------------------------|---------------------------------------|-------------------|
| 6  | exposure                       | 139                                   | 10898             |
| 7  | non-exposure                   | 239                                   | 10795             |
| 8  | Total                          | 378                                   | 21693             |
| 9  | 顯著水準                           |                                       | 0.05              |
| 10 |                                |                                       |                   |
| 11 |                                |                                       |                   |
| 12 |                                |                                       |                   |
| 13 |                                | Risk Ratio                            | o (Relative Ris   |
| 14 |                                |                                       | -                 |
| 15 | N OP PP a test (t test open a  | tert /ANOVA_/                         | Cohort Study 適用此報 |
| 就緒 | OK KK 2-lest / 1-lest / pio 2- | ICSI / HINOVA / CJ                    |                   |
|    |                                |                                       |                   |

1. OR RR z-test :

這個平台以 z-test 來比較 OR 或 RR 是否有所不同,請先分別填妥如下 2X 2 列聯表、及顯著水準 (藍色部分)。

|     | A            | В       | С           | D     | E |  |  |  |  |
|-----|--------------|---------|-------------|-------|---|--|--|--|--|
| 1 2 |              |         |             |       |   |  |  |  |  |
| 4   | 2×2列聯表       |         |             |       |   |  |  |  |  |
| 5   |              | disease | non-disease | Total |   |  |  |  |  |
| 6   | exposure     | 139     | 10898       | 11037 |   |  |  |  |  |
| 7   | non-exposure | 239     | 10795       | 11034 |   |  |  |  |  |
| 8   | Total        | 378     | 21693       | 22071 |   |  |  |  |  |
| 9   | 顯著水準         | 0.05    |             |       |   |  |  |  |  |
| 10  |              |         |             |       |   |  |  |  |  |

往下拉可看到計算結果。

| Co              | ohort Study 適用此報表 |         |  |
|-----------------|-------------------|---------|--|
| Risk Ratio (RR) | 0.5814            |         |  |
| log(RR)         | -0.5423           |         |  |
| se(log RR)      | 0.1058            |         |  |
| 95%信賴區間 (logRR) | -0.7497           | -0.3349 |  |
| 95%信賴區間 (RR)    | 0.4725            | 0.7154  |  |
| P-value         | <0.0001           |         |  |

A. Risk Ratio (Relative Risk, RR) 報表:

如果2X2列聯表中的數據資料來自於世代研究 (cohort study),則可以參考此報表的分析結果。

B. Odds Ratio (OR) 報表:

| Control Study 適用此報 | 表                                                                                             |  |  |  |  |
|--------------------|-----------------------------------------------------------------------------------------------|--|--|--|--|
| 0.5761             |                                                                                               |  |  |  |  |
| -0.5515            |                                                                                               |  |  |  |  |
| 0.1075             |                                                                                               |  |  |  |  |
| -0.7622            | -0.341                                                                                        |  |  |  |  |
| 0.4666             | 0.7113                                                                                        |  |  |  |  |
| <0.0001            |                                                                                               |  |  |  |  |
|                    | Ratio (OR) ≢<br>Control Study 適用此報<br>0.5<br>-0.5<br>-0.5<br>0.1<br>-0.7622<br>0.4666<br><<0. |  |  |  |  |

如果2X2列聯表中的數據資料來自於病例對照研究 (case-control study), 則可以參考此報表的分析結果。 2. T-test :

這個平台以 t-test 來比較兩種樣本是否有所不同,適用的資料形式為連續 型資料,例如身高,體重,血壓等。請先分別輸入組別名稱、樣本平均值、 樣本標準差、樣本數、及顯著水準 (藍色部分)。

若要比較大小,請將預期平均值比較大的組別輸入表格左側;預期平均值比較小的組別輸入表格右側 (例如, 欲比較大小的平均值為 560 及 454.2, 則將平均值為 560 的組別輸入左側)。

|                  | A                                                                                                    | В     | С     |  |  |  |  |
|------------------|----------------------------------------------------------------------------------------------------|-------|-------|--|--|--|--|
| 1<br>2<br>3<br>4 | 這個平台以 t-test 來比較兩種樣本是否有所不同,請先分別輸入組別名稱、樣本平均值、樣本標準差、樣本數、及顯著水準 (藍色部分)<br>若要比較大小,請將預期平均值比較大的組別輸入表格左側:預期平均值比較小的組別輸入表格右側<br>(例如,欲比較大小的平均值為 560 及 454.2 <del>則將平均值為 560 的組別輸入左側)</del> |       |       |  |  |  |  |
| 5                | 組別名稱                                                                                                    | A     | В     |  |  |  |  |
| 6                | 樣本平均值                                                                                                    | 560   | 454.2 |  |  |  |  |
| 7                | 樣本標準差                                                                                                    | 133.1 | 129.4 |  |  |  |  |
| 8                | 樣本數                                                                                                    | 11    | 12    |  |  |  |  |
| 9                | F-test 顯著水準                                                                                                    | 0.    | 0.05  |  |  |  |  |
| 10               | t-test 顯著水準                                                                                                    | 0.    | 0.05  |  |  |  |  |
| 11               |                                                                                                    |       |       |  |  |  |  |

首先以 F-test 看兩種樣本的變異程度是否一樣,再依據結果決定往下看哪個報表。

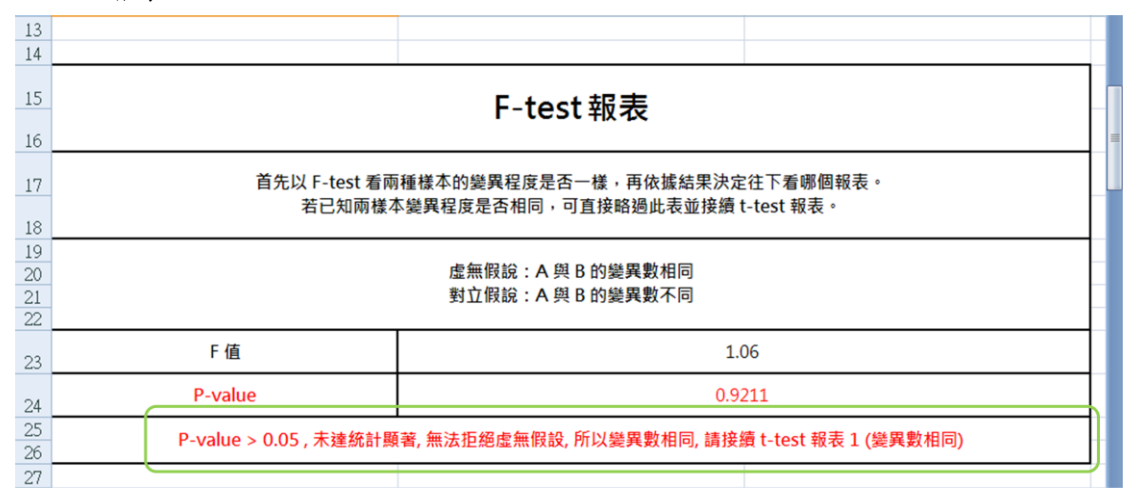

以上圖為例,從綠色圈內的敘述我們可以知道變異數相同,所以要接續 t-test 報表 1。若已知兩樣本變異程度是否相同,可直接略過此表並接續 t-test 報 表 1。

A. t-test 報表 1 (變異數相同):

此報表又分成兩部分。

 1-1. 單尾檢定部分:如果研究者想確認兩組平均值大小關係,例 如想知道 A 的平均值是不是大於 B 的平均值,則可以參考這邊。 在這個例子中,95%信賴區間下界為 11.5799 的意思是我們有 95% 的信心可以說 A-B 的值最小也不會低於 11.5799。

| 34             |                                                                    |         |  |  |  |
|----------------|--------------------------------------------------------------------|---------|--|--|--|
| 35             | Ⅰ-Ⅰ. 甲尾薇疋:怨雊認 Α 與 Β 的大小關係請有這裡                                      |         |  |  |  |
| 37<br>38<br>39 | 虚無假說:A 的平均值小於或等於 B 的平均值<br>對立假設:A 的平均值大於 B 的平均值                    |         |  |  |  |
| 40             |                                                                    |         |  |  |  |
| 41             | P-value                                                            | 0.0335  |  |  |  |
| 42             | 95%信賴區間下界                                                          | 11.5799 |  |  |  |
| 43<br>44       | P-value < 0.05 , 95%信賴區間下界大於 0 , 達統計顯著, 拒絕虛無假設, 所以 A 的平均值大於 B 的平均值 |         |  |  |  |
| 45             |                                                                    |         |  |  |  |

 II. 1-2. 雙尾檢定部分:如果研究者只是想確認兩組平均值是否不同 而已,例如想知道A的平均值是不是不等於B的平均值,則可參 考這邊。

| 45       |                        |                            |                   |
|----------|------------------------|----------------------------|-------------------|
| 46       | 1_2 錐艮榆                | テ・相確認 Λ 協 Β 具不不            | 同誌考注油             |
| 47       |                        | 在 · 心证的 A 英 D 定日小          |                   |
| 49       |                        |                            |                   |
| 50       |                        | 虛無假說:A 與 B 的平均值相同          |                   |
| 51       |                        | 對立假說:A與B的平均值不同             |                   |
| 52       |                        |                            |                   |
| 53       | P-value                | 0.00                       | 569               |
| 54       | 95%信賴區間                | 219.6703                   | -8.0703           |
| 55<br>56 | P-value > 0.05 , 95%信莉 | 員區間包含 0 , 未達統計顯著, 無法拒絕虛無假語 | 殳, 所以 A 與 B 平均值相同 |
| 57       |                        |                            |                   |

- B. t-test 報表 2 (變異數不同): 此處同樣分為兩部分:單尾檢定及雙尾檢定,說明同上。
- 3. Proportional z-test (pro z-test) :

這個平台以 z-test 來比較兩種樣本比例是否有所不同,適用的資料形態為 計數資料,再轉換為比例值,例如 m 個及 n 個癌症病人分別接受不同藥物 治療後存活個數分別為 X<sub>1</sub> 及 X<sub>2</sub> 人,我們想檢定存活率 (p<sub>1</sub>= X<sub>1</sub>/m, p<sub>2</sub>= X<sub>2</sub>/n) 是否相同,則可用此檢定,樣本數分別為 m 及 n。請先分別輸入組別名稱、 樣本比例值、樣本數、及顯著水準 (藍色部分)。

若要比較大小,請將預期比例值比較大的組別輸入表格左側;預期比例值比較小的組別輸入表格右側 (例如, 欲比較大小的比例值為 0.8 及 0.6, 則將比例值為 0.8 的組別輸入左側)。

|   | A                                              | В                             | С                  |  |  |  |  |
|---|------------------------------------------------|-------------------------------|--------------------|--|--|--|--|
| 1 | 這個平台以 z-test 來比較兩種樣本比例是否?                      | 有所不同,請先分別輸入 <u>組別名稱、様本比例(</u> | 直、槎本數、及顯著水準 (藍色部分) |  |  |  |  |
| 2 | 若要比較大小,請將預期比例值比較大的組別輸入表格左側:預期比例值比較小的組別輸入表格右側   |                               |                    |  |  |  |  |
| 3 | (例如, 欲比較大小的比例值為 0.8 及 0.6, 則將比例值為 0.8 的組別輸入左側) |                               |                    |  |  |  |  |
| 4 |                                                |                               |                    |  |  |  |  |
| 5 | 組別名稱                                           | A                             | В                  |  |  |  |  |
|   | 樣本比例值                                          | 0.8                           | 0.6                |  |  |  |  |
| б |                                                |                               |                    |  |  |  |  |
| 7 | 樣本數                                            | 400                           | 100                |  |  |  |  |
| _ | 顯著水準                                           | 0.05                          |                    |  |  |  |  |
| 8 |                                                |                               |                    |  |  |  |  |

輸入後往下看計算結果,也就是 Z-test 報表。本報表有兩部分:

A. 單尾檢定部分:如果想確認兩組比例值的大小關係,例如想知道化療藥物A是否療效比B好,則可參考此報表結果。在這個例子中,95%信賴區間下界為0.1130的意思是我們有95%的信心可以說A-B的比例值最小也不會低於0.1130。

| 17<br>18<br>19             | 1. 單尾檢:                                           | 上<br>定:想確認 A 與 B 的大小關係請看這裡                |  |  |
|----------------------------|---------------------------------------------------|-------------------------------------------|--|--|
| 20<br>21<br>22<br>23<br>24 | 虛無假說: A 的比例值小於或等於 B 的比例值<br>對立假說: A 的比例值大於 B 的比例值 |                                           |  |  |
| 25                         | P-value                                           | <0.0001                                   |  |  |
| 26                         | 95%信賴區間下界                                         | 0.1130                                    |  |  |
| 27<br>28                   | P-value < 0.05 , 95%信頼                            | 與區間下界大於 0,達統計顯著,拒絕虛無假設,所以 A 的比例值大於 B 的比例值 |  |  |

B. 雙尾檢定部分:如果只是想確認兩組比例值是否不同而已,例如只想知道化療藥物療效是否有差異,則可參考此報表。

| 29       |                            |                                         |                 |  |  |
|----------|----------------------------|-----------------------------------------|-----------------|--|--|
| 30       | 2. 雙尾檢定:想確認 A 與 B 是否不同請看這裡 |                                         |                 |  |  |
| 32       |                            |                                         |                 |  |  |
| 33       |                            | 卡尔尔 · · · · · · · · · · · · · · · · · · | -               |  |  |
| 34       |                            | 虚無限說:A 與 B 的比例值相同                       |                 |  |  |
| 35       |                            | 對立假說: A 與 B 的比例值不同                      |                 |  |  |
| 36       |                            |                                         |                 |  |  |
| 37       | P-value                    | <0.0                                    | 0001            |  |  |
| 38       | 95%信賴區間                    | 0.0963                                  | 0.3037          |  |  |
| 39<br>40 | P-value < 0.05 , 95%信      | 賴區間不包含 0 , 達統計顯著, 拒絕虛無假設, 片             | 所以 A 與 B 的比例值不同 |  |  |
| 41       |                            |                                         |                 |  |  |

- 4. Analysis of Variance (ANOVA): 這個平台以變異數分析 (Analysis of Variance, ANOVA) 來比較各組樣本是 否有所不同,是用資料形式為連續型資料,例如身高、體重、血壓等。請先 分別輸入組別名稱、樣本平均值、樣本標準差、樣本數、及顯著水準 (藍色)
  - 部分)

| 3   |          |                   |                    |     |
|-----|----------|-------------------|--------------------|-----|
| 4   | 組別名稱     | 樣本平均值             | <mark>樣本標準差</mark> | 樣本數 |
| 5   | А        | 75                | 8.16               | 24  |
| 6   | В        | 79.3              | 7.59               | 19  |
| 7   | С        | 73                | 8.09               | 20  |
| 8   |          |                   |                    |     |
| 9   |          |                   |                    |     |
| 10  |          |                   |                    |     |
| 11  |          |                   |                    |     |
| 12  |          |                   |                    | so  |
| ( ) | OR RR /t | test / pro z test | ANOVA 2            |     |

往右拉可看到變方分析表。

|                    | 総七八七王    |           |          |           |         |       |
|--------------------|----------|-----------|----------|-----------|---------|-------|
|                    | 爱力力们农    |           |          |           |         |       |
| source of variance | df       | SS        | MS       | F         | P-value | 顯著水準  |
| between            | 2        | 403.7086  | 201.8543 | 3.1772    | 0.0488  | 0.05  |
| within             | 60       | 3811.9285 | 63.5321  |           |         |       |
| total              | 62       | 4215.6371 |          |           |         |       |
| P-value < 0.05 ,   | 達統計顯著, 拒 | 絕虛無假設, 所L | 以各組平均值不会 | 全相同, 至少其中 | 中有兩組之間平 | 均值不相同 |
|                    |          |           |          |           |         |       |

上表中紅色圈內可設定顯著水準,而綠色圈內則為檢定結論。